# Změny v programu PODVOJNÉ ÚČETNICTVÍ

## <u>v roce 2023</u>

| 1. | Otevření www stránky programu z hlavní obrazovky | . 2 |
|----|--------------------------------------------------|-----|
| 2. | Otevření www stránky daňového portálu z Nápovědy | . 2 |
| 3. | Tisky Výsledovky rozdělené na Střediska          | . 3 |
| 4. | Tisky kontroly převodu zůstatků účtů             | 4   |
| 5. | Autmatizované zúčtování DPH do účetního deníku   | . 6 |
| 6. | Export do excelu podle gridu                     | . 9 |
| 7. | Import účetního deníku – nové funkce             | 10  |
| 8. | Zaúčtování z JUW do PUW                          | 12  |
| 9. | Změna přístupu do systému Ares                   | 17  |

## 1. Otevření www stránky programu z hlavní obrazovky

Klepnutím levého tlačítka myši na ikonu programu otevřete hlavní stránku programu. Klepnutím levého tlačítka myši na dolní lištu otevřete <u>www.comsys-sw.cz</u>.

| Podvoja<br>ūčetnic | SHZ<br>SHZ R<br>Thurno<br>Praha<br>169 00 | ous s.r.o.<br>bva 965/1<br>6 - Břevnov | Záznam práce je vypnutý  |                   |  |  |
|--------------------|-------------------------------------------|----------------------------------------|--------------------------|-------------------|--|--|
| Účetn              | í <u>d</u> eník                           | Zákazník SHZ                           | Ţisk                     |                   |  |  |
| Účtovy             | í rozvrh                                  | Pracovní <u>o</u> bdobí 4/2022         | <u>S</u> aldokonto       |                   |  |  |
| PZ účtů            | PZ salda                                  | Režim deníku: roční                    | Hlavní kniha             |                   |  |  |
| Ad                 | resy                                      | Služby - Servis                        | Účetní deník             |                   |  |  |
| Číselníky          | Upomínky                                  | Sériové číslo: PUW00001                | Předvaha - Stav účtů     |                   |  |  |
| Definice           | e výkazů                                  | Tereza Rousová                         | <u>R</u> ozvaha <u>y</u> | <u>/ýsledovka</u> |  |  |
| Evidenc            | e podání                                  | 21% 15% 10% Kč                         | Náklady a výnosy         | / DPH             |  |  |
| Uživ. výkazy       | Call-off stock                            | Konec                                  | Uživatel.výkazy - ti     | sk Dávka          |  |  |
| Podvoine           | é účetnictví                              | ×                                      |                          | SYS               |  |  |

## 2. Otevření www stránky daňového portálu z Nápovědy

Nově je možné rychlé otevření www stránek daňového portálu z hlavní obrazovky programu.

Horní lištové menu Nápověda -> www daňový portál

PU1 SHZ 4/22 Soubor Úpravy Zobraz Služby Nápověda Číselníky Tabulka Nápověda Stáhni aktuální verzi nápovědy z www.comsys-sw.cz Aktuality k programu na www WWW stránka programu Příručka uživatele online Vzdálená pomoc - TeamViewer 🚰 Záznam práce je vypnutý 🗿 🎯 🙆 www.daňový portál Načti DEMO O aplikaci Thurnova 965/1 Praha 6 - Břevnov 169 00 lvojné tnictv

Otevře se www stránka pro načtení souboru na daňový portál.

## 3. Tisky Výsledovky rozdělené na Střediska

Nové tisky Výkazu zisků a ztrát "Výsledovka: Střediska + Celkem" a "Náklady a Výnosy podle účtů: Střediska + Celkem".

Na hlavní obrazovce zvolte Výsledovka

| 🛃 Výkaz zi              | sků a ztrát                                                                         |                                                                                     |                                                                                                    |                                                                        | X                                                                                                    |
|-------------------------|-------------------------------------------------------------------------------------|-------------------------------------------------------------------------------------|----------------------------------------------------------------------------------------------------|------------------------------------------------------------------------|----------------------------------------------------------------------------------------------------|
| Měsíc<br>Mir<br>ze záka | od 1 do 12<br>ullost © Stejné<br>cnika, O celý lon<br>O nic - be                    | Pouze od<br>Pouze do<br>období loňského roku<br>ňský rok<br>ez srovnání s minulostí | <ul> <li>Ve zkráceném</li> <li>Včetně prázda</li> <li>✓ Rozepsat do</li> <li>Včetně účtů b</li> </ul> | n rozsahu<br>ných řádků<br>účtů<br>vez pohybu<br>• A4 () A3            | <ul> <li>○ 1. Výsledovka - pracovní</li> <li>○ 2. Náklady a výnosy podle účtů</li> <li>○ 3. Výkaz zisků a ztrát v Kč</li> <li>○ 4. Výkaz zisků a ztrát v tis. Kč</li> <li>○ 5. Výkaz z+z v tis. Kč s korekcí</li> <li>○ 6. Výsledovka 12 měsíců</li> <li>○ 7. N+V podle účtů 12 měsíců</li> </ul> |
| Skupina                 | astředisek                                                                          |                                                                                     |                                                                                                    | Dife and Kala Oct                                                      | O 8. N+V účty: tis.Kč+korekce                                                                                                    |
| Středis                 | (a  Postupně                                                                        |                                                                                     |                                                                                                    | Plán pro tisky 2+8                                                     | 3: 0 <u>9</u> . N+V účt.12m. podklad                                                                                                    |
| Skupina<br>Zakázky      | <ul> <li>Dohromady</li> <li>zakázek</li> <li>Postupně</li> <li>Dohromady</li> </ul> |                                                                                     |                                                                                                    | <ul> <li>bez plánu</li> <li>z rozvrhu</li> <li>po zakázkách</li> </ul> | 10. Výkaz z+z - cizí měna - tisíce     11. Výkaz z+z - cizí měna - tisíce     12. Výsledovka: Střediska + Celkem     13. N+V podle účtů: Střediska+Celkem                                                                                                    |
| Skupina                 | Code                                                                                |                                                                                     |                                                                                                    | 👍 <u>H</u> ledej chyb                                                  | y 10+11 měna kurz .                                                                                                    |
| Code                    | Postupně<br>O Dohromady<br>Maska ? *                                                |                                                                                     |                                                                                                    | 🖉 <u>M</u> azat Filtr                                                  | iskárna<br>□ Obrazovka 📷                                                                                                    |
| Skupina                 | a Organizací                                                                        |                                                                                     |                                                                                                    | Načti vzor                                                             | Soubor 👟                                                                                                    |
| Organiz                 | <ul> <li>Postupně</li> <li>Dohromady</li> </ul>                                     |                                                                                     | Ту                                                                                                    | py účtů                                                                | 🕅 Úprava report 🚵                                                                                                    |
|                         |                                                                                     | ◉ všechny účty ◯ daňové                                                             | é ⊖ nedaňové Č                                                                                        | innosti                                                                | NPI0E58A8 (HP Lase ~                                                                                                    |
| Vypusti                 | řadu dokladů                                                                        |                                                                                     | Sestave                                                                                               | no dne                                                                 | Čeština 🗸                                                                                                    |
| Předme                  | ét podnikání                                                                        |                                                                                     |                                                                                                    |                                                                        | neměnit formát 🗸                                                                                                    |
| Právní f                | orma                                                                                |                                                                                     |                                                                                                    |                                                                        | čáry všechny 🗸                                                                                                    |
| Výkaz o                 | věřil 🗌 Tiskni                                                                      |                                                                                     |                                                                                                    |                                                                        | 🗌 Bez dialogu 🗌 9 🏂                                                                                                    |
|                         |                                                                                     | Zpracovat pro náklady v<br>skupiny účtů: 5                                          | ýnosy<br>6                                                                                            |                                                                        |                                                                                                    |

**12. Výsledovka: Střediska + Celkem** - Tisk má řádky stejné jako "Výkaz zisků a ztrát v Kč" - tisknou se řádky podle předepsaného výkazu.

**13. N+V podle účtů: Střediska+Celkem** - Tisk má řádky stejné jako "Náklady a výnosy podle účtů" - souhrn nákladů a výnosů se součtem, zisk nebo ztráta.

Zpracovaná sestava bude obsahovat sloupce:

- Středisko 0 = pro doklady, které nemají vyplněné středisko.
- Samostatné sloupce pro jednotlivá střediska z číselníku středisek, která byla v daném roce použita v účetním deníku a odpovídají nastavenému filtru.
- Celkem za období = součtový sloupec za nastavené období.
- Minulý rok.

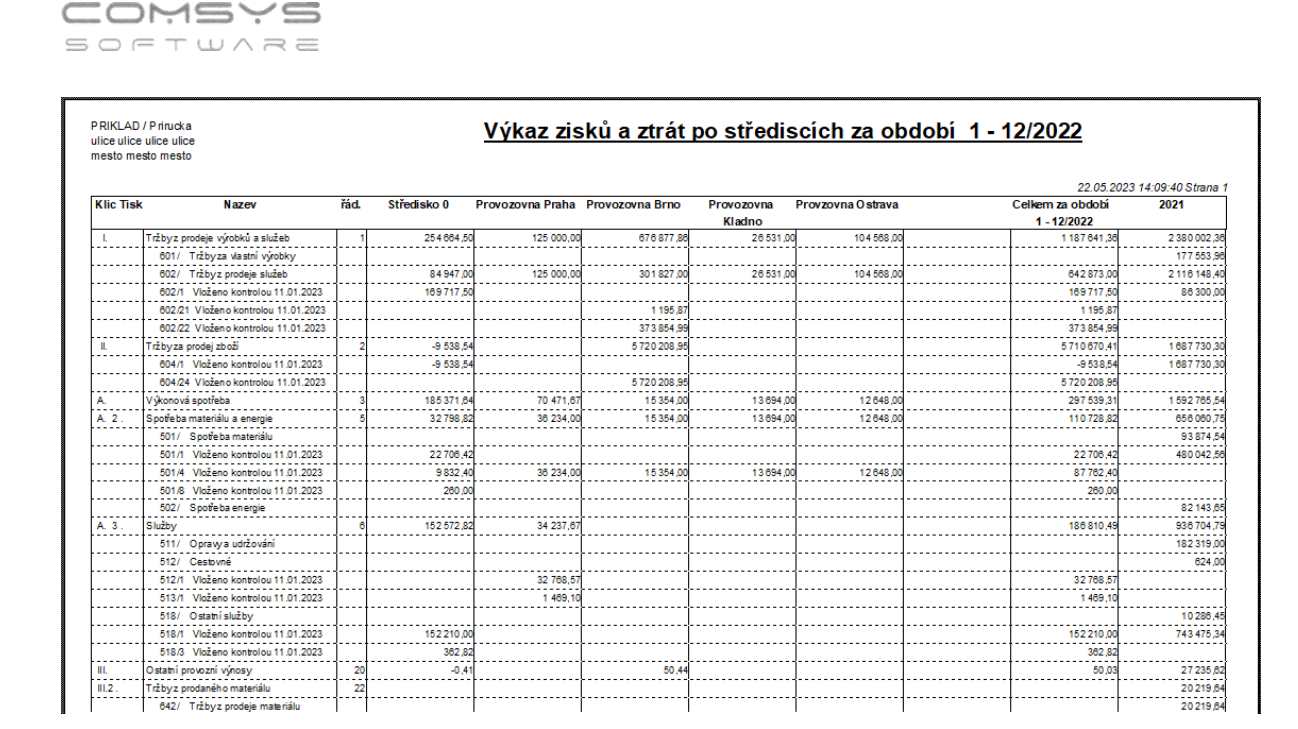

## 4. Tisky kontroly převodu zůstatků účtů

Činnost **Převod zůstatků účtů** (Služby-Servis -> Převod zůstatků účtů) vytvoří počáteční zůstatky účtů na začátku následujícího roku. Převádí se pouze nesaldokontní účty, tj. ty, které nemají v účetní osnově vyplněnu položku saldo. Pracovní období na hlavní obrazovce musí být nastavené na 12.

- **Rozvahové účty** konečný zůstatek aktuálního roku se převede jako zůstatek následujícího roku
- Výsledkové účty zisk se převede do počátečního zůstatku účtu 431 a počáteční zůstatky výsledkových účtů budou nulové.
- Program předpokládá, že konečný zůstatek účtu 431 je prázdný, tj. byl v průběhu roku převeden na účet 428, 429 (Nerozdělený zisk, neuhrazená ztráta minulých let) apod.

V případě změny účtové osnovy je možno počáteční zůstatky ručně změnit v činnosti

PZ účtů

na hlavní obrazovce.

Převod zůstatků účtů do dalšího roku je možné provádět opakovaně př. pokud se změní konečné zůstatky účtů, které se převádí do dalšího roku.

Může tedy kvůli následným ručním úpravám dojít k tomu, že konečné zůstatky účtů jednoho roku nebudou stejné, jako počáteční zůstatky účtů dalšího roku. Počáteční zůstatky účtů jsou důležité také například pro srovnání s minulostí v tiscích Rozvahy a Výsledovky.

Pro kontrolu zda se v danou chvíli rovnají počáteční zůstatky účtů aktuálního roku s konečnými zůstatky minulého roku slouží dva nové tisky v Tiskovém menu.

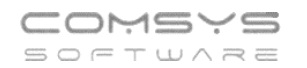

|                 | PRIK                                    | LAD     | 0.35698                 | Zá                | znam práce je vypnutý 💽 🏹 🔃        |
|-----------------|-----------------------------------------|---------|-------------------------|-------------------|------------------------------------|
| 🛃 Tisk:         |                                         |         | ×                       |                   |                                    |
| Q               |                                         |         | Nabízet pouze tisky     |                   |                                    |
| >>>> Číselník   | y                                       | PODVO ^ | Tinkárna                |                   |                                    |
| >>>> Definice   | e výkazů                                | PODVO   |                         |                   |                                    |
| >>>> LOGIS      |                                         | PODVO   | U Obrazovka             |                   |                                    |
| >>>> Uzavřer    | ní a otevření knih                      | PODVO   | Soubor 💥                |                   |                                    |
| Cash Flow       |                                         | PODVO   | 🔅 Úp <u>r</u> ava repor |                   |                                    |
| cizí Rozvaha    |                                         | PODVO   | 📰 🚥 ₩ 🔤 🌫               |                   | Tiek                               |
| cizí Výsledovka | a                                       | PODVO   | NDIDESSAR (HD Land H    | $\mathbf{\prime}$ | Tiak                               |
| Dovoz a vývoz   | služeb ZO 1-04                          | PODVO   | NHIULJOAD (IIF Lase     |                   | Saldokonto                         |
| DPH11           |                                         | PODVO   | Cestina                 |                   |                                    |
| DPH12           |                                         | PODVO   | neměnit format 🗸 🗸      |                   | Hlavní kniha                       |
| DPH15           |                                         | PODVO   | čárv šechny 🗸           |                   | lížeteť dentie                     |
| DPH17           |                                         | PODVO   | Bez dialogu 🗌 9 😼       |                   | Ocetni denik                       |
| DPHZ01Z         |                                         | PODVO   |                         |                   | Předvaha - Stav účtů               |
|                 | ové zadluženosti výkozy ko smlouvě o ú  |         |                         |                   |                                    |
| HEM Unload      | ova zadiuzenost. vykazy ke siniouve o u | PODVO   |                         |                   | <u>R</u> ozvaha <u>V</u> ýsledovka |
| Hlavní kniha    |                                         | PODVO   |                         |                   |                                    |
| Hlavní kniha p  | o účtech a střediscích                  | PODVO   |                         |                   | Naklady a vynosy DPH               |
| Kontrola přev   | odu zůstatku účtů z minulého roku       | PODVO   |                         |                   | Uživatel výkazy - tisk Dávka       |
| Kontrola převo  | du zůstatku účtů z minulého roku - rozd | PODVO   |                         |                   | David David                        |
| Náklady a výno  | osy                                     | PODVO   |                         |                   |                                    |
| Počet dokladů   | a položek po letech a řadách dokladů    | PODVO   |                         |                   | COMSYS                             |
| Podklad pro ba  | anku - Obraty podle zemí                | PODVO   |                         | 9.                | 39 SOFTWARE                        |

Kontrola převodu zůstatku účtů z minulého roku - sestava tiskne konečné zůstatky účtů v předchozím roce a počáteční zůstatky účtů v Pracovním období nastaveném na hlavní obrazovce.

**Kontrola převodu zůstatku účtů z minulého roku - rozdíly** - sestava tiskne konečné zůstatky účtů v předchozím roce a počáteční zůstatky účtů v **Pracovním období** nastaveném na hlavní obrazovce pouze pro účty, kde se KZ a PZ liší. Př.:

| dresa p | no tisk                                     |              | Kontrola p |              |              |              | <u>)</u>                                |
|---------|---------------------------------------------|--------------|------------|--------------|--------------|--------------|-----------------------------------------|
| lice 10 | )                                           |              |            | Pouz         | e rozdíly    |              |                                         |
| raha 1  | 110 00                                      |              |            |              | -            |              |                                         |
| Ucet    | Nazev                                       | K z Md       | Kz Dal     | Pz Md        | PzDal        | Rozdil       | 23.05.2023 11:50:24 Strana<br>Zmena Uct |
| 11.1    | Pokladna CZK                                | 61 254,00    |            | 55 083,00    |              | 6 171,00     |                                         |
| 1.2     | Pokladna EUR                                | 235 199,88   |            | 83 092,09    |              | 152 107,79   |                                         |
| 1.1     | Pohledávky z obchodních vztahů              | 3 847 590,46 |            | 4 510 103,46 |              | - 662 513,00 |                                         |
| 21.1    | Závazky z obchodních vztahů                 |              | 621 151,10 |              | 577 519,14   | -43 631,96   |                                         |
| 25.1    | Ost. závazky - urazové pojištění            |              |            |              | 2 367,00     | 2 367,00     |                                         |
| 5.2     | Ostatní závazky                             |              | 157 785,00 |              |              | - 157 785,00 |                                         |
| 5.4     | penzijní připojištění                       |              | -68 529,00 |              | -4 000,00    | 64 529,00    |                                         |
| 5.5     | životní pojištění                           |              | -44 128,00 |              |              | 44 128,00    |                                         |
| 1.1     | Zaměstnanci                                 |              | - 180,00   |              | 145 474,00   | 145 654,00   |                                         |
| 6.1     | Zdravotní pojištění                         |              | -2,00      |              | 19 682,00    | 19 684,00    |                                         |
| 6.2     | Sociální pojištění                          |              |            |              | 45 633,00    | 45 633,00    |                                         |
| 1.1     | Daň z příjmů-pohledávky                     |              |            | 61 600,00    |              | -61 600,00   |                                         |
| 1.2     | Daň z příjmů-závazky                        |              | -61 600,00 |              |              | 61 600,00    |                                         |
| 2.1     | Daň ze mzdy                                 |              |            |              | 9 050,00     | 9 050,00     |                                         |
| 2.2     | Srážková daň                                |              |            |              | 3 000,00     | 3 000,00     |                                         |
| 3.1     | Daň z přidané hodnoty - pohledávky          | 4 067,12     |            | 2 061,49     |              | 2 005,63     |                                         |
| 1.1     | Náklady přištích období                     | 155 150,00   |            | 102 665,00   |              | 52 485,00    |                                         |
| 8.2     | Dohadné účty aktivní - krátkodobé           | 15 000,00    |            | 12 000,00    |              | 3 000,00     |                                         |
| i1.     | Výsledek hospodaření ve schvalovacím řízení |              | 378 564,40 |              | 692 679,94   | 314 115,54   |                                         |
| kem:    | 19 řádků                                    | 4 318 261.46 | 983 061.50 | 4 826 605.04 | 1 491 405.08 |              |                                         |

V sestavě pro podnikatele (x př. neziskové organizace) se netisknou skupiny účtů 8 a 9. (pomocné účty, vnitropodnikové účetnictví atd.). PZ těchto účtů je možné vytisknout v předvaze.

V případě účtu 431 nebo 931 se jeho konečný zůstatek (KZ musí být na konci roku 0) a počáteční zůstatek následujícího roku (= Výsledek hospodaření z předchozího roku) liší.

Pokud se KZ a PZ účtů liší (kromě účtu 431, převodu KZ do jiného zákazníka nebo na jiný účet viz Převod zůstatků účtů), pak změňte nastavené pracovní období na 12 předchozího roku a proveďte znovu Převod zůstatků účtů.

| Telefon     | E-mail                  | IČO      | DIČ          |
|-------------|-------------------------|----------|--------------|
| 224 911 583 | zdenek.krejci@comsys.cz | 13150529 | CZ6209260915 |
| 224 911 584 | http://www.comsys-sw.cz |          |              |

## 5. Autmatizované zúčtování DPH do účetního deníku

V agendě DPH na kartě Přiznání DPH naleznete nové tlačítko Zúčtování DPH do deníku umožňuje automatizované zúčtování DPH.

Vyplňte pole "Zúčtovat DPH na účet" (číslo účtu pro zúčtování DPH, F1 na výběr z účetní osnovy) a "řada dokladů" (F1 na výběr z číselníku řady dokladů). Stačí vyplnit jednou, pak už se pole těmito údaji předvyplňují sama.

Zúčtování DPH do deníku

Tlačítko vytvoří se náhled na návrh dokladu zúčtování. Všechny analytiky účtu 343, které byly v daném měsíci použité v účetním deníku se přeúčtují na vyplněný účet pro zúčtování DPH a vypočítá se zaokrouhlení tak, aby na zúčtovacím účtu DPH byl v tomto dokladu zůstatek stejný, jako je částka úhrady DPH finančnímu úřadu/ nadměrného odpočtu v příslušném přiznání DPH. Při úhradě tohoto DPH finančnímu úřadu/ nadměrného odpočtu od FÚ se pak daný zúčtovací účet DPH vyrovná.

| 🛛 🛃 DPH                    | 4 4                                                                                                    | /2023 vzor 19 až                                                                           | 23                                                              |                                 |                                   |                       |               |                |                                 |                  |                                                                 |                                               |
|----------------------------|----------------------------------------------------------------------------------------------------|--------------------------------------------------------------------------------------------|-----------------------------------------------------------------|---------------------------------|-----------------------------------|-----------------------|---------------|----------------|---------------------------------|------------------|-----------------------------------------------------------------|-----------------------------------------------|
| <b>(</b>                   |                                                                                                    | Kal. ob                                                                                    | dobi: 4 / 20                                                    | 23                              |                                   |                       |               |                |                                 |                  |                                                                 | *                                             |
| Sou                        | ipis                                                                                                    | Přiznání DPH                                                                               | Souhr                                                           | nné hláš                        | šení                              | Kont                  | rolní hlášení | DPH EVD §92    | a Příkaz                        | Elektronické pod | ání 📄 Tisk                                                      | árna                                          |
| 0                          | Image: strana přiznání       0.1.       Středisko       Skupina středisek         Image: strana přiznání       0.1.       Tiskni období do záhlaví 2. strany výkazů         Image: strana přiznání       1.       Image: strana přiznání         Image: strana přiznání       1.       Image: strana přiznání         Image: strana přiznání       1.       Image: strana přiznání         Image: strana přiznání       1.       Image: strana přiznání         Image: strana přiznání       1.       1.         Image: strana přiznání       1.       1.         Image: strana přiznání       1.       1.         Image: strana přiznání       1.       1.         Image: strana přiznání       1.       1.         Image: strana přiznání       1.       1.         Image: strana přiznání       1.       1.         Image: strana přiznání       1.       1.         Image: strana přiznání       1.       1.         Image: strana přiznání       1.       1.         Image: strana přiznání       1.       1.         Image: strana přiznání       1.       1.         Image: strana přiznání       1.       1.         Image: strana přiznání       1.       1. |                                                                                            |                                                                 |                                 |                                   |                       |               |                |                                 |                  |                                                                 | azovka 🔓<br>bor 🍇<br>ava repor 🔅              |
| Кó<br>52<br>53<br>60<br>Zú | d zdaňo<br>: Vypočti<br>: Vypořá<br>Úprava<br>čtovat D                                                                                                    | wacího období r<br>ená poměrná čá<br>dání odpočtu da<br>a odpočtu daně (<br>)PH na účet 34 | následujícíh<br>ist odpočtu<br>aně (§76 od<br>(korekce)<br>33 - | daně (§<br>Ist.7-10)<br>řada do | ;76), zál<br>, vypořá<br>vkladů [ | lohový<br>idací<br>ID | Výpočet ≓     | koeficient Zmé | ěna odpočtu da<br>DPH do deníku | ně               | NPI0E58J<br>Čeština<br>neměnit 1<br>čáry vše<br>Bez di<br>1 € K | A8 (HP Lase<br>formát<br>chny<br>alogu 9<br>C |
| tovat do dei               | Dodo                                                                                                    | Doklad                                                                                     | -<br>Obdobi                                                     | Sunm                            | Anmd                              | Sund                  | And           | Caetka         | т                               | ovt              | Pocnoz d                                                        | je o plátc                                    |
| 04 2023                    | ID                                                                                                    | 11                                                                                         | , CDUUDI                                                        | 4 343                           | (Annu                             | 343                   | 3             | 142.50         | DPH 04/2023                     | Daň z přidané k  | 1                                                               | `                                             |
| .04.2023                   | ID                                                                                                    | 11                                                                                         |                                                                 | 4 343                           | 3                                 | 343                   | 1             | 44 326,25      | DPH 04/2023                     | DPH pohledávk    | 2                                                               | o zástup                                      |
| .04.2023                   | ID                                                                                                    | 11                                                                                         |                                                                 | 4 343                           | 2                                 | 343                   | 3             | 56 553,48      | DPH 04/2023                     | DPH závazky      | 3                                                               |                                               |
| 0.04.2023                  | ID                                                                                                    | 11                                                                                         |                                                                 | 4 568                           | 1                                 | 343                   | 3             | 0,27           | DPH 04/2023                     | Zaokrouhlení     | 4                                                               |                                               |
|                            |                                                                                                    |                                                                                            |                                                                 |                                 |                                   |                       |               |                |                                 |                  |                                                                 | Konec                                         |
|                            |                                                                                                    |                                                                                            |                                                                 |                                 |                                   |                       |               |                |                                 |                  |                                                                 |                                               |
| / <u>A</u> no              | ( <sup>b</sup> Ne                                                                                                    | ٩                                                                                          |                                                                 |                                 |                                   |                       |               |                |                                 |                  |                                                                 |                                               |

- zaúčtuje zúčtování DPH do účetního deníku

nic se nezaúčtuje

<u>Ano</u>

(DNe

Zaúčtování zúčtování DPH do účetního deníku může při velkém množství dat v příslušném přiznání DPH chvilku trvat. Nakonec se po provedení příkazu zobrazí oznámení.

které

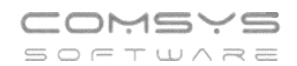

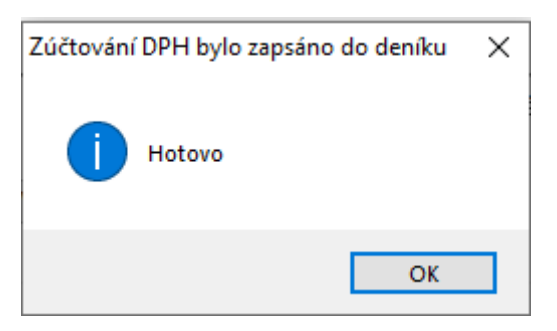

Doklady zúčtování DPH do účetního deníku mohou být i velmi složité např. pokud je pro každou sazbu dph použita jiná analytika účtu 343, na vstupu jiná analytika než na výstupu atd..

Př.:

| z | Zúčtovat do deníku? |      |        |        |      |      |      |     |            |                                 |              |  |
|---|---------------------|------|--------|--------|------|------|------|-----|------------|---------------------------------|--------------|--|
|   | Den                 | Rada | Doklad | Obdobi | Synm | Anmd | Synd | And | Castka     | Text                            | Recnoz \land |  |
|   | 31.01.2023          | 1    | 2      | 1      | 343  | 500  | 343  | 115 | 801 550,00 | DPH 01/2023 DPH na vstupu 15 %  | 2            |  |
|   | 31.01.2023          | 1    | 2      | 1      | 343  | 500  | 343  | 121 | 93 092,07  | DPH 01/2023 DPH na vstupu 21 %  | 3            |  |
|   | 31.01.2023          | 1    | 2      | 1      | 343  | 210  | 343  | 500 | 5 000,00   | DPH 01/2023 DPH na výstupu 10 % | 4            |  |
| Π | 31.01.2023          | 1    | 2      | 1      | 343  | 215  | 343  | 500 | 768 829,16 | DPH 01/2023 DPH na výstupu 15 % | 5            |  |
|   | 31.01.2023          | 1    | 2      | 1      | 343  | 221  | 343  | 500 | 37 595,33  | DPH 01/2023 DPH na výstupu 21 % | 6            |  |
| • | 31.01.2023          | I.   | 2      | 1      | 648  | 001  | 343  | 500 | 1,40       | DPH 01/2023 Zaokrouhlení        | 7            |  |
| Γ |                     |      |        |        |      |      |      |     |            |                                 |              |  |

#### Texty a účty pro zaokrouhlení:

| Z | Zúčtovat do deníku? |      |        |        |      |      |      |     |           |             |                 |        |   |
|---|---------------------|------|--------|--------|------|------|------|-----|-----------|-------------|-----------------|--------|---|
|   | Den                 | Rada | Doklad | Obdobi | Synm | Anmd | Synd | And | Castka    | T           | ext             | Recnoz | ^ |
|   | 30.04.2023          | ID   | 11     | 4      | 343  |      | 343  | 3   | 142,50    | DPH 04/2043 | Daň z přidané ł |        | 1 |
|   | 30.04.2023          | ID   | 11     | 4      | 343  | 3    | 343  | 1   | 44 326,25 | DPH 04/2023 | DPH pohledávk   |        | 2 |
| Γ | 30.04.2023          | ID   | 11     | X      | 343  | 2    | 343  | 3   | 56 553,48 | DPH 04/2023 | DPH závazky     |        | 3 |
|   | 30.04.2023          | ID   | 11     | 4      | 568  | 1    | 343  | 3   | 0,27      | DPH 04/2023 | Zaokrouhlení    |        | 4 |

### **Text** = DPH měsíc/rok + text, který je u daného účtu v účetní osnově v poli Název.

| isour<br>Second    | VZ(<br>Prik<br>adr. | OR<br>dad<br>esa<br>ce 10 | pro 1  | tisk          |        |          | Záznam práce je vypnutý 💿 💿           |     |            |         |             |
|--------------------|---------------------|---------------------------|--------|---------------|--------|----------|---------------------------------------|-----|------------|---------|-------------|
| Podvoji<br>účetnic | né<br>tví           |                           | Účtov  | <i>ŵ</i> 1070 | rh (os | nova) PE | 2023                                  |     |            |         |             |
|                    |                     | ā                         | -      | .,            | (      |          | Zapni vyhledávání podle všech sloupců |     | Hromad     | lně nai | olnit: klíř |
|                    |                     |                           | Syn    | An            | APV    | Zákaz    | Název                                 | Sal | do Klí     | č Ko    | r. Klíč     |
|                    |                     | 17                        | 343    |               | A      | MD D     | aň z přidané hodnoty                  |     | AC224      | 3       |             |
| Účotn              | u doník             |                           | 343    | 015           | Р      |          | PH reverse charge 15%                 |     | AC224      | 3       |             |
| Oceth              | ii <u>d</u> enik    |                           | 343    | 021           | Р      | 0        | PH reverse charge 21%                 |     | AC224      | 3       | _           |
| Účtov              | ý rozvrh            |                           | 343    | 050           | Р      |          | PH PDP 21%                            |     | AC224      | 3       |             |
| 00101              | y 102111            |                           | 343    | 060           | Ρ      | 0        | PH PDP 15%                            |     | AC224      | 3       |             |
| PZ účtů            | PZ salda            |                           | 343    | 1             | Α      |          | aň z přidané hodnoty - pohledávky     |     | AC224      | 3       |             |
|                    |                     | Þ                         | 343    | 105           | Α      | 0        | PH na vstupu 5%                       |     | AC224      | 3       |             |
| Adresy             |                     |                           | 343    | 109           | Α      | 0        | PH na vstupu 9%                       |     | AC224      | 3       |             |
|                    | -                   |                           | 343    | 110           | Α      | C        | PH na vstupu 10 %                     |     | AC224      | 3       |             |
| Číselníky          | Upomínky            |                           | 343    | 114           | Α      | 0        | PH na vstupu 14%                      |     | AC224      | 3       |             |
|                    |                     |                           | 343    | 115           | Α      | 0        | PH na vstupu 15 %                     |     | AC224      | 3       |             |
| Definice           | e výkazů            |                           | 343    | 119           | Α      | 0        | PH na vstupu 19%                      |     | AC224      | 3       |             |
|                    |                     |                           | 343    | 120           | Α      | 0        | PH na vstupu 20 %                     |     | AC224      | 3       |             |
| Evidenc            | e podání            |                           | 343    | 121           | Α      | 0        | PH na vstupu 21 %                     |     | AC224      | 3       |             |
|                    | 0.11.17.1.1         |                           | 343    | 2             | Ρ      | C        | aň z přidané hodnoty - závazky        |     | PC285      |         |             |
| Uziv. vykazy       | Call-off stock      |                           | 343    | 205           | Ρ      | 0        | PH na výstupu 5%                      |     | PC285      |         |             |
|                    |                     |                           | 343    | 209           | Ρ      | 0        | PH na výstupu 9%                      |     | PC285      |         |             |
| ctuality (39)      |                     |                           | 343    | 210           | Ρ      | 0        | PH na výstupu 10 %                    |     | PC285      |         |             |
| Podvojne           | é účetnictví        |                           | 343    | 214           | Ρ      | 0        | PH na výstupu 14%                     |     | PC285      |         |             |
|                    |                     |                           | 343    | 215           | Ρ      | C        | PH na výstupu 15 %                    |     | PC285      |         |             |
|                    |                     |                           | 1      |               | -      | L        |                                       |     |            |         |             |
|                    |                     |                           | Svn    | An            | An     | v Zaka   | z Název, název 2. název 3             | Si  | ldo Klíč i | ozv. K  | or. Klíč    |
|                    |                     | ſ                         | 343    | 105           | A      |          | DPH na vstupu 5%                      |     | AC2        | 243     |             |
|                    |                     |                           | İčet 2 | ,             |        | Tran     | Value added tax-receivabl             |     | Klíč r     | ro P7   | Rozvah      |
|                    |                     | Í                         |        | -             |        | Tran     |                                       |     |            |         |             |
|                    |                     |                           |        |               |        |          |                                       |     |            |         |             |

| Telefon     | E-mail                  | IČO      | DIČ          |
|-------------|-------------------------|----------|--------------|
| 224 911 583 | zdenek.krejci@comsys.cz | 13150529 | CZ6209260915 |
| 224 911 584 | http://www.comsys-sw.cz |          |              |

**Účet pro zaokrouhlení** = účet pro Korunové vyrovnání v základních parametrech firmy.

Služby – Servis -> Základní parametry firmy -> Korunové vyrovnání účet syntetika analytika, zisk/ztráta

|                                    | Záznam práce je vypnutý 🔘 🗿                                                                                                    |                                                       |
|------------------------------------|----------------------------------------------------------------------------------------------------|-------------------------------------------------------|
| VZOR<br>Priklad<br>adresa pro tisk | Služby - servisní činnosti - nasta                                                                                                    | ivení parametrů                                       |
| Podvojné Praha 1 110 00            | Nastavení <u>P</u> arametrů                                                                                                    | Přepočet měsíčních Obratů                             |
|                                    | Číselníky                                                                                                    | Rekonstrukce Saldokonta                               |
|                                    | Parametry DPH                                                                                                    | <u>Mazat zrušené věty</u>                             |
| Účetní <u>d</u> eník Zákazn        | ník VZOR Načtení vzorů                                                                                                    | <b>□</b> ¢ <b>□</b> Záloha                            |
| Účtový rozvrh Pracovní <u>o</u>    | bdobí 1/2023                                                                                                    | <mark>₽¢</mark> Načtení zálohy                        |
| PZ účtů PZ salda Režim der         | níku: měsíční                                                                                                    | ?         Import úč. deníku                           |
| Adresy Služb                       | v - Servis                                                                                                    | Nastav LOGO                                           |
| Číselníky Upomínky Sérinyé čísla   | • PLIVV00001                                                                                                    | Upomínky                                              |
| Definice výkazů                    | Contraction in the second second seco | Konsolidace                                           |
| Evidence podání                    | Rousová Zmena serioveno cisia                                                                                                    | Kontrola DOS tabulek                                  |
| 21% 15'                            | % 10% Kc                                                                                                    |                                                       |
| Aktuality (20)                     | Uprav lokální reporty                                                                                                    | ?                                                     |
| Podvojné účetnictví                | v 23055                                                                                                    | () Konec                                              |
|                                    | V. 23052                                                                                                    | <u></u>                                               |
| (                                  |                                                                                                    |                                                       |
| 🙀 Parametry zákazníka VZOR         |                                                                                                    |                                                       |
| 1700                               |                                                                                                    |                                                       |
| VZOR Adresa Priklad                | rotisk                                                                                                    | Vykazy                                                |
| Ulice 100                          |                                                                                                    | Nezisková organizace                                  |
| Praha 1                            | 110 00                                                                                                    | Rozpočtová organizace                                 |
|                                    |                                                                                                    | O Nepoužívat -> 3.                                    |
| IČ, DIČ 12345678                   | B CZ6312300698 Q <u>R</u>                                                                                                    | ejstříky 🔘 Bankovní sektor                            |
| Zápis v Obchod. rejstříku          |                                                                                                    |                                                       |
|                                    |                                                                                                    |                                                       |
| Kurzové rozdíly:                   | Bankovní poplatky                                                                                                    | Korunové vyrovnání                                    |
| - rada dokladu KR                  | anal. 548 10                                                                                                    | - rada dokladu KV                                     |
| Realizované - zisk 669 10          | Spojučet přeúčtování                                                                                                    | - zisk 669 10                                         |
| - 7tráta 550 10                    | <u>spolucer - preuctovalii</u>                                                                                                    | - 7tráta 560 10                                       |
|                                    |                                                                                                    | -2irata 508 10                                        |
| Nerealizovane - ZISK 663           | KR a KV možno zaúčto                                                                                                    | ovat i do jiného měsíce (jinak pouze<br>álním měsíci) |
| - Zirata 563                       |                                                                                                    | aminimesici)                                          |
| Implicitní středisko KR+KV         | 0                                                                                                    |                                                       |
|                                    |                                                                                                    | h flouid komponzoon                                   |
| Uzavni data do 31.12.2020          | vnitrni zaučtovani (pro časi                                                                                                    | n now) - kompenzace                                   |
| Saldokonto: párovat i organizaci   | V deníku ko                                                                                                    | ntrolovat Eleni                                       |
| Časové rozlišení zaokroublovat na  | o des míst (vzbleden                                                                                                    | n ke dni) V Měsic                                     |
|                                    |                                                                                                    | Ctrl+Enter:                                           |
| Cesta do Company Managera\ma       | anager\                                                                                                    | ··· / Шоž                                             |
| Použít číselníky z CM .ADF         | RESY,CODE,KONTAKTY,KURZY.ME                                                                                                    | NY,STREDISK,ZEME                                      |
| Zákazník v CM                      |                                                                                                    |                                                       |
|                                    |                                                                                                    | U Stollio                                             |
|                                    |                                                                                                    |                                                       |

## 6. Export do excelu podle gridu

V tabulkách si uživatel může často nastavit filtr nebo i pořadí sloupců v gridu. Upravenou tabulku je nově možné jednoduše exportovat do xlsx souboru

Umožní mu to funkce spuštěná klepnutím **pravého tlačítka myš**i na tlačítko (Uživatelské výpisy) nebo levého tlačítka myši na tlačítko **mi** (počítadlo řádků).

Zobrazí se volba: 1. Export do Excelu podle gridu/ 2. Uživatelský výpis podle gridu.

Tlačítka (Uživatelské výpisy) a <sup>IIII</sup> (počítadlo řádků) naleznete na mnoha místech našich programů:

|                | - ×   |                 |                            |                            |                |                                 |               |                          |
|----------------|-------|-----------------|----------------------------|----------------------------|----------------|---------------------------------|---------------|--------------------------|
| <u>s</u> ez    | nam   |                 | <u>K</u> arta              | <u>R</u> ozpis             |                | <u>N</u> áklady                 |               | Foto+Dokument            |
| Q              |       | 📃 🖉 Filtr 💿     | Vše 🔿 Zaplac. 🔿            | Nezapl. () Přeplac. () Čá: | st.uhr. ODobro | pis () <mark>Odeps.</mark> () N | levyrov. Zak. | Σ 1 2 3 4 5              |
| Fa.            | Vj    | ystavená od     | do                         | Organizace                 | Sklad          | ● Vše () Neod                   | leslané () N  | etisknuté 🔿 Nezaúčtované |
| 006 Souvztžnos | st    | Firma           | Firma                      | obsahuje                   | IČO            | DIČ                             |               | Code                     |
| Faktura        | ŘadaD | oklacOrganizace | Celkova cena Vysta         | avena Text                 | Autorizace     | Řidič Splatná                   | Vystavil      | Ode Ev.číslo.dok. ID E 🛧 |
| FV00001/23     | FV    | 1 ARMA          | 198 160,00 08.02           | 2.2023 Prodej materiálu    |                | 28.02.202                       | 3 TR          |                          |
| FV00002/23     | FV    | 2 CSSD          | 268 775,00 08.02           | 2.2023 Prodej materiálu    |                | 28.02.202                       | 3 TR          |                          |
| FV00003/23     | FV    | 3 03748600      | 268 775,00 10.03           | 3.2023 Prodej materiálu    |                | 30.03.202                       | 3 TR          |                          |
| FV00004/23     | FV    | 4 ZK            | 13 671,00 26.05            | 5.2023 Prodej materiálu    |                | 15.06.202                       | 3 TR          |                          |
|                |       |                 |                            |                            |                |                                 |               |                          |
|                |       |                 |                            |                            |                |                                 |               |                          |
|                |       |                 | _VOLBA_                    |                            |                |                                 |               |                          |
|                |       |                 | <ol> <li>Export</li> </ol> | do Excelu podle gridu      |                | ^                               |               |                          |
|                |       |                 | 2. Uživatel                | ský výpis podle gridu      |                |                                 |               |                          |
| 1              |       |                 | _                          |                            |                |                                 |               |                          |
|                |       |                 |                            |                            |                |                                 |               |                          |
|                |       |                 |                            |                            | \              | ×                               |               |                          |
|                |       |                 | ,/ок                       | () Storno                  |                | 01015                           |               |                          |
|                |       |                 |                            |                            |                |                                 |               |                          |
|                |       |                 |                            |                            |                |                                 |               |                          |
|                |       |                 |                            |                            |                |                                 |               |                          |
|                |       |                 |                            |                            |                |                                 |               |                          |
|                |       |                 |                            |                            |                |                                 |               |                          |
|                |       |                 |                            |                            |                |                                 |               |                          |
|                |       |                 |                            |                            |                |                                 |               |                          |
|                |       |                 |                            |                            |                |                                 |               |                          |
|                |       |                 |                            |                            |                | Dravé                           | tlačítk       |                          |
|                |       |                 |                            |                            |                |                                 |               |                          |
|                |       |                 |                            |                            |                | \ mysi                          |               | v                        |
| 1<br>C         | 1 1   |                 |                            |                            |                | \<br>\                          |               | >                        |
|                |       |                 |                            |                            |                | 1                               |               |                          |

| 😵 Vydané faktury VZOR 2023 |                             |                                             |                            | - • •                              |
|----------------------------|-----------------------------|---------------------------------------------|----------------------------|------------------------------------|
| <u>S</u> eznam             | <u>K</u> arta               | <u>R</u> ozpis                              | Náklady                    | Foto+Dokument                      |
| Q 2                        | Filtr 🖲 Vše 🔿 Zaplac. 🔿 🎙   | <mark>Vezapl.</mark> () Přeplac. () Část.uh | r. O Dobropis O Odeps. O N | evyrov. Zak. Σ 1 2 3 4 5           |
| Fa. Vystavená              | od do                       | Organizace                                  | Sklad 🛛 🔍 Vše 🔾 Neod       | eslané 🔿 Netisknuté 🔿 Nezaúčtované |
| Souvztžnost Firma          | Firma                       | obsahuje                                    | IČO DIČ                    | Code                               |
| Faktura ŘadaDoklacOrg      | ganizace Celkova cena Vysta | vena Text A                                 | utorizace Řidič Splatná    | Vystavil Ode Ev.číslo.dok. ID E 🔨  |
| FV00001/23 FV 1 AR         | MA 198 160,00 08.02         | .2023 Prodej materiálu                      | 28.02.202                  | 3TR                                |
| FV00002/23 FV 2 CS         | SSD 268 775,00 08.02        | .2023 Prodej materiálu                      | 28.02.202                  | 3TR                                |
| FV00003/23 FV 3 03         | 748600 268 775,00 10.03     | 2023 Prodej materialu                       | 30.03.202                  |                                    |
| FV0000423 FV 4 2K          | 13 671,00 26.05             | 2023 Prodej materialu                       | 15.06.202                  |                                    |
| levé tla                   | čítko                       |                                             |                            |                                    |
|                            | cretto                      |                                             |                            |                                    |
| - Villysi                  |                             |                                             |                            |                                    |
|                            |                             |                                             |                            |                                    |
| vydane                     | X                           |                                             |                            |                                    |
|                            | Vyb                         | áno 4 vět.                                  |                            |                                    |
|                            | 1.5                         | and the Events models with                  |                            |                                    |
| Vybráno                    | 0 4 vět.                    | port do Excelu podle gridu                  |                            |                                    |
|                            | 2. 0.                       | avatelský vypis podle gridu                 |                            |                                    |
|                            |                             |                                             | -                          |                                    |
|                            | ОК                          |                                             |                            |                                    |
|                            |                             |                                             |                            |                                    |
|                            |                             |                                             |                            |                                    |
|                            |                             |                                             |                            |                                    |
|                            |                             |                                             |                            |                                    |
|                            |                             |                                             |                            |                                    |
|                            |                             |                                             |                            |                                    |
|                            |                             |                                             |                            | <b></b>                            |
| <                          |                             |                                             |                            | >                                  |
| 🗙 Pozo 🆓 Čada (EV          |                             |                                             |                            |                                    |
| EU211. Martaud [.FV        |                             |                                             | <b>~~ ~~</b>               |                                    |
|                            |                             |                                             |                            |                                    |

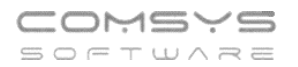

### Export do Excelu podle gridu

Tabulka podle nastavených filtrů se exportuje do xlsx souboru a otevře ho. Tento způsob vytvoření souboru funguje i tam, kde není excel k dispozici.

Soubor obsahuje uzamknutý řádek záhlaví s popisem sloupců.

#### Uživatelský výpis podle gridu

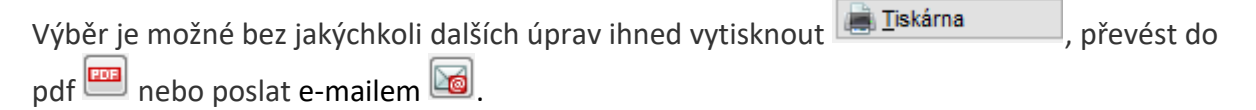

## 7. Import účetního deníku – nové funkce

Ve formuláři pro Import přibyla nové funkce spouštěné tlačítky.

### Služby – Servis -> Import účetního deníku

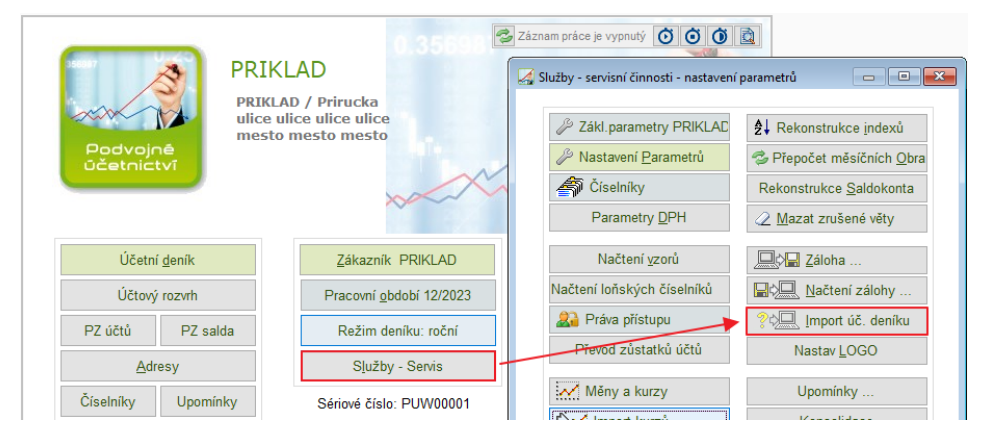

Otevře se formulář pro importy souborů.

| Q          |                                                                                                    |                      |             |                                                                    |
|------------|----------------------------------------------------------------------------------------------------|----------------------|-------------|--------------------------------------------------------------------|
| Č.         | nazev                                                                                                | ext                  | ^           |                                                                    |
| 2          | XML - účetní deník                                                                                   | XN                   | L           | 🖉 <u>N</u> astav / Info                                            |
| 3          | KARAT - text oddělený stříškami                                                                      | TX                   | Т           |                                                                    |
| 4          | GPC, ABO, KM - z KB,ČS,FIO                                                                           | GF                   | C           | <u>U</u> kaž soubor                                                |
| 5          | STAS - leasingové splátky                                                                            | DE                   | IF          |                                                                    |
| 6          | STAS - doúčtování fin. úroku                                                                         | DE                   | F           | Ukaž jako <u>d</u> eník                                            |
| 7          | ČSOB - výpisy z banky                                                                                | TX                   | Т           |                                                                    |
| 8          | ALIBEST - faktury CÉZAR                                                                              | DE                   | F           | 🗸 Importuj                                                         |
| 9          | AGIP - předvaha SAP                                                                                  | TX                   | т `         |                                                                    |
| 10         | Účetní deník Cézar DBF                                                                               | DE                   | IF          |                                                                    |
| 11         | Vydané faktury Cézar.DBF                                                                             | DE                   | F           | News OZIV. Vypis                                                   |
| 12         | Výpis z banky GEMINI                                                                                 | TX                   | T           | 🚵 Rozdíly                                                          |
| 13         | K6: UDP.DBF - účetní deník                                                                           | DE                   | IF          |                                                                    |
| 14         | Vydané faktury HELIOS.TXT                                                                            | TX                   | T           | db                                                                 |
| 15         | Účetní deník + faktury MRP                                                                           | DE                   | F           | O Konec                                                            |
| 16         | Účetní deník + faktury MRP 2007                                                                      | DE                   | F↓∨         |                                                                    |
| Vybe       | r soubor                                                                                             |                      |             |                                                                    |
| Při kol    | lizi čísel dokladů má přednost :                                                                     | Doplnit kódovou strá | nku ?       | Ne                                                                 |
| ●Ú<br>○ Im | četní deník - importovat pouze nové doklady<br>nportovaný soubor - duplicitní doklady budou přepsány | □ Přepsa<br>existuji | it<br>cí CP | <ul> <li>0 895 - Kamenický</li> <li>0 1250 - Windows EE</li> </ul> |
| □ In       | nportovat pouze wbrané dokladv                                                                       |                      |             | OUTF-8                                                             |

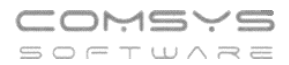

Pro použití nových funkcí je nutné, typ importu a nastavit cestu k souboru (pole "Vyber soubor").

#### Nové funkce:

### 🚵 Uživatelský výpis

- otevře soubor, který chcete importovat v uživatelských výpisech, kde můžete data ze souboru prohlížet, různě filtrovat a pak třeba vytiskout/ exportovat do excelu.

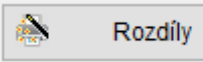

- slouží k porovnání souboru s účetním deníkem a zobrazení rozdílů. Otevře se formulář, kde je nutné zaškrtnout údaje, které chcete porovnat.

| VYBER                                                                                                    | Pole       | Тур | Len | Dec | $\wedge$ |                         |
|----------------------------------------------------------------------------------------------------|------------|-----|-----|-----|----------|-------------------------|
| <ul> <li>Image: A second second s</li></ul> | FAKTURA    | С   | 10  |     |          | Vyber / Nevyber         |
| <ul> <li>Image: A second second s</li></ul> | ORGANIZACE | С   | 8   |     |          |                         |
| X                                                                                                    | FIRMA      | С   | 45  |     |          | Všechnv                 |
| X                                                                                                    | ODDELENI   | С   | 40  |     |          |                         |
| X                                                                                                    | JMENO      | С   | 35  |     |          | Ø Žá <u>d</u> ný        |
| X                                                                                                    | ULICE      | С   | 30  |     |          |                         |
| X                                                                                                    | MESTO      | С   | 30  |     |          | <u>v</u> <u>inverze</u> |
| X                                                                                                    | PSC        | С   | 10  |     |          | Eilte                   |
| X                                                                                                    | OBJEDNAVKA | С   | 20  |     |          |                         |
| <ul> <li>I</li> </ul>                                                                                                    | MENA       | С   | 3   |     |          | Hledej <u>T</u> ext     |
| X                                                                                                    | UCET       | N   | 4   |     |          | Q                       |
| X                                                                                                    | KONST_SYMB | С   | 4   |     |          | · · · · · ·             |
| X                                                                                                    | POVINNOST  | D   | 8   |     |          | Celkem                  |
| - <b>- /</b> -                                                                                                    | VYSTAVENA  | D   | 8   |     |          |                         |
| X                                                                                                    | SPLATNA    | D   | 8   |     |          | Počet 157               |
| X                                                                                                    | MIS_URCENI | M   | 10  |     |          | 107                     |
| X                                                                                                    | PODEPSAL   | С   | 45  |     |          | Vybráno                 |
| <ul> <li>Image: A second second s</li></ul> | OBDOBI     | N   | 2   |     |          |                         |
| <ul> <li>I</li> </ul>                                                                                                    | RADA       | С   | 2   |     |          | Dočet 10                |
| X                                                                                                    | TEXT       | С   | 30  |     |          |                         |
| <ul> <li>I</li> </ul>                                                                                                    | SYNMD      | С   | 3   |     |          | 1                       |
| <ul> <li>I</li> </ul>                                                                                                    | ANMD       | С   | 3   |     |          | <u>√ ok</u>             |
| <ul> <li>Image: A second second s</li></ul> | STRMD      | N   | 6   |     |          | db                      |
|                                                                                                    | SYND       | С   | 3   |     | ~        | 🙂 Storno                |

bude se porovnávat
 nebude se porovnávat
 ok
 spustí porovnávání a
 zobrazí protokol se zjištěnými rozdíly.

Pak je možné se rozhodnout a zaškrtnout v sekci importu "Při kolizi čísel dokladů" – Importovat pouze nové doklady/ přepsat existující doklady.

Telefon 224 911 583 224 911 584

## 8. Zaúčtování z JUW do PUW

Nová funkce vytváří účetní deník pro Podvojné účetnictví (PUW) z peněžního deníku, vydaných a přijatých faktur v JUW. Nový způsob umí i rozúčtování vydaných a přijatých faktur podle rozpisu, včetně přenesené daňové povinnosti, slučuje úhradu faktury v peněžním deníku do jednoho řádku atd. Díky této funkci si například může menší firma vystavovat doklady v JUW a posílat je do externí účetní firmy k zaúčtování do podvojného účetnictví.

### Úvodní nastavení

Pro správné zaúčtování do podvojného účetnictví je v JUW nutné vyplnit účty pro podvojné účetnictví v řadách dokladů a v osnově.

### Řady dokladů:

Horní lištové menu Služby -> Číselníky -> Řady dokladů + počáteční zůstatky

U všech používaných řad dokladů vyplňte pole Účet PÚ.

| 4 | 🖥 Řady doklad | ů + poč    | áteční z | zůstatky                  |          |                    |                        | - • <b>×</b>     |
|---|---------------|------------|----------|---------------------------|----------|--------------------|------------------------|------------------|
|   | Agenda        | Rada       | Rada_    | Text                      | F        | Číslo účtu         | Účet-Podvoj            | ^                |
|   | BANKA         | B1         |          | banka                     |          | 210000012488       | 2211                   |                  |
| П | BANKA         | PK         |          | platební karty            |          |                    | 2619                   |                  |
|   | DPH           | DD         |          | Deník DPH                 |          |                    | 3433                   |                  |
|   | POHLEDAV      | OP         |          | Ostatní pohledávky        |          |                    |                        |                  |
|   | POKLADNA      | PP         | pk       | pokladna Kč               |          |                    | 2111                   |                  |
|   | PRIJATE       | FP         |          | Přijaté faktury           |          |                    | 3211                   |                  |
|   | PRIJATE       | FZ         |          | Faktury přijaté zahraničí |          |                    | 3212                   |                  |
|   | PRIJATE       | FH         |          | Faktury přijaté hotel     |          |                    | 3213                   |                  |
|   | PRUBEZNE      | XX         |          | Průběžné položky          |          |                    | 3951                   |                  |
|   | UKOLY         | PL         |          | Úkoly - pracovní listy    |          |                    |                        |                  |
| Þ | VYDANE        | FV         |          | Faktury vydané            |          |                    | 3111                   |                  |
|   | VYDANE        | F2         |          | Faktury vydané 2          |          |                    | 3112                   |                  |
| Ц | VYDANE        | TH         |          |                           |          |                    | 3118                   |                  |
|   | VYDANE        | PT         |          |                           |          |                    | 3151                   |                  |
| Ц | ZAVAZKY       | ΟZ         |          | Ostatní závazky           |          |                    |                        |                  |
| Ц |               |            |          |                           |          |                    |                        |                  |
| Ц |               |            |          |                           |          |                    |                        |                  |
| Н |               |            |          |                           |          |                    |                        |                  |
| Н |               |            |          |                           |          |                    |                        |                  |
| Γ | Agenda        | Řada       | Řada     | PV Text                   |          | Poč. zůstatel      | KČ Měna                | Poč. zůstatek CM |
|   | VYDANE        | FV         |          | Faktury vydané            |          |                    | 0,00                   | 0,00             |
|   | Banka         |            |          | Číslo účt                 | u        | Směr.kód Sp        | ecifický symbol Period | la               |
|   |               |            |          |                           |          |                    |                        |                  |
|   | IBAN          |            |          | SWIFT ká                  | d        | Účet ve výpis      | ech z banky            |                  |
|   |               |            |          |                           |          |                    |                        |                  |
|   |               |            |          | Daală                     |          | na načat           |                        |                  |
|   | nro wydanó fr | akture     |          | Znakom                    |          | cifer Přednona Pří | nona 🔰 Účet I          | PÚ               |
|   | pro vyuane n  | aktury.    |          | Zhakem                    |          |                    |                        | 0                |
|   | Generovat     | t ev.číslo | o dok. z | čísla dokladu?            |          |                    | 3111                   |                  |
|   |               | 4          | A        |                           |          |                    | ▲ (1)                  |                  |
| Ľ |               |            | 21       |                           | <b>r</b> |                    |                        |                  |

Pozor, je nutné mít zavedené řady dokladů a v nich vyplněný Účet PÚ i u řad Vydaný/Přijatých faktur z minulosti, do kterých sice už nezakládáme doklady, ale jsou nimi párovány úhrady v aktuálním roce.

#### <u>Osnova</u>

Horní lištové menu Služby -> Číselníky -> Osnova

U všech používaných účtů vyplňte pole Účet PÚ.

| Telefon     | E-mail                  | IČO      | DIČ          |
|-------------|-------------------------|----------|--------------|
| 224 911 583 | zdenek.krejci@comsys.cz | 13150529 | CZ6209260915 |
| 224 911 584 | http://www.comsys-sw.cz |          |              |

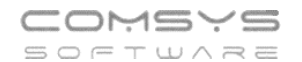

| 🚝 Osn       | ova                       |              |              |              |          |         |              |       |      |         |         |               |
|-------------|---------------------------|--------------|--------------|--------------|----------|---------|--------------|-------|------|---------|---------|---------------|
| <u>Účet</u> | Text                      | Sloupec Zisk | Di           | Středisko    | Zakázka  | Činnost | Sloupec DPV  | Výkaz | EET  | Účet-Po | dvcText | - import G 🔺  |
| ▶ P11       | prodej materiálu          | $\checkmark$ |              |              |          |         |              | 11    |      | 6021    |         |               |
| P20         | prodej zboží              | $\checkmark$ |              |              |          |         |              | 11    |      |         |         |               |
| P21         | prodej                    | $\checkmark$ |              |              |          |         |              | 11    |      |         |         |               |
| P29         | školení                   | $\checkmark$ |              |              |          |         |              | 11    |      | 6023    |         |               |
| P30         | Péče o SW                 | $\checkmark$ |              |              |          |         |              | 11    |      |         |         |               |
| P31         | prodej IM                 | $\checkmark$ |              |              |          |         |              | 12    |      |         |         |               |
| P32         | konzultace                | $\checkmark$ |              |              |          |         |              | 11    |      | 6011    |         |               |
| P33         | instalace SW              | $\checkmark$ |              |              |          |         |              | 11    |      | 6013    |         |               |
| P36         | prodej služeb             | $\checkmark$ |              |              |          |         |              | 11    |      | 6012    |         |               |
| P51         | náhrady od pojišťovny     |              |              |              |          |         |              | 12    |      |         |         |               |
| P55         | úroky                     | 13 🗌         |              |              |          |         |              |       |      |         |         |               |
| P56         | Ostatní podnikání         | $\checkmark$ |              |              |          |         |              | 12    |      |         |         |               |
| P57         | nájemné                   | $\checkmark$ |              |              |          |         |              | 11    |      |         |         |               |
| P86         | jednorázový příjem        | $\checkmark$ |              |              |          |         |              | 12    |      |         |         |               |
| P87         | vlastní vklad             | 12 🗌         |              |              |          |         |              |       |      | 3651    |         |               |
| P90         | příjmy zdaněné srážkou    | 13 🗌         |              |              |          |         |              |       |      |         |         |               |
| P91         | převod BU-Pokladna        | 19 🗌         |              |              |          |         |              |       |      | 2619    |         |               |
| P95         | korunové vyrovnání příjem | $\checkmark$ |              |              |          |         |              | 12    |      |         |         |               |
| P97         | úvěry, dotace, dary, pújč | 13 🗌         |              |              |          |         |              |       |      |         |         |               |
| P98         | ostatní příjmy            | 13 🗌         |              |              |          |         |              |       |      |         |         |               |
| P99         | uzávěrková úprava příjmů  |              |              |              |          |         |              | 13    |      |         |         |               |
| V01         | platby DPH fin. úřadu     | 15 🗌         |              |              |          |         |              |       |      | 3432    |         |               |
| V02         | platby DPH snížená sazba  | 15 🗌         |              |              |          |         |              |       |      | 3432    |         |               |
| V03         | platby DPH základní sazba | 15 🗌         |              |              |          |         |              |       |      | 3432    |         |               |
| V10         | zaplacená záloha          | 10 🗹         |              |              |          |         |              | 24    |      | 3142    |         |               |
| V11         | nákup materiálu           | 7 🖂          |              |              |          |         |              | 21    |      | 5011    | -       | V<br>LÚX L DÚ |
| Učet        | Text                      | Sloupec      | Zisk         | Di Střed     | lisko Za | kázka C | innost Sloup | ec DP | V Vý | kaz E   |         | Ucet PU       |
| P11         | l prodej materiálu        | 0            | $\checkmark$ |              |          |         |              |       | 1    | 1       |         | 6021          |
|             |                           |              | Те           | ext - import | GPC      |         |              |       |      |         |         |               |
| XA          |                           |              |              |              |          |         |              |       |      |         |         |               |

### Zaúčtování do PUW/ Vytvoření souboru s deníkem PUW

#### Služby - servis -> Export do Podvoj

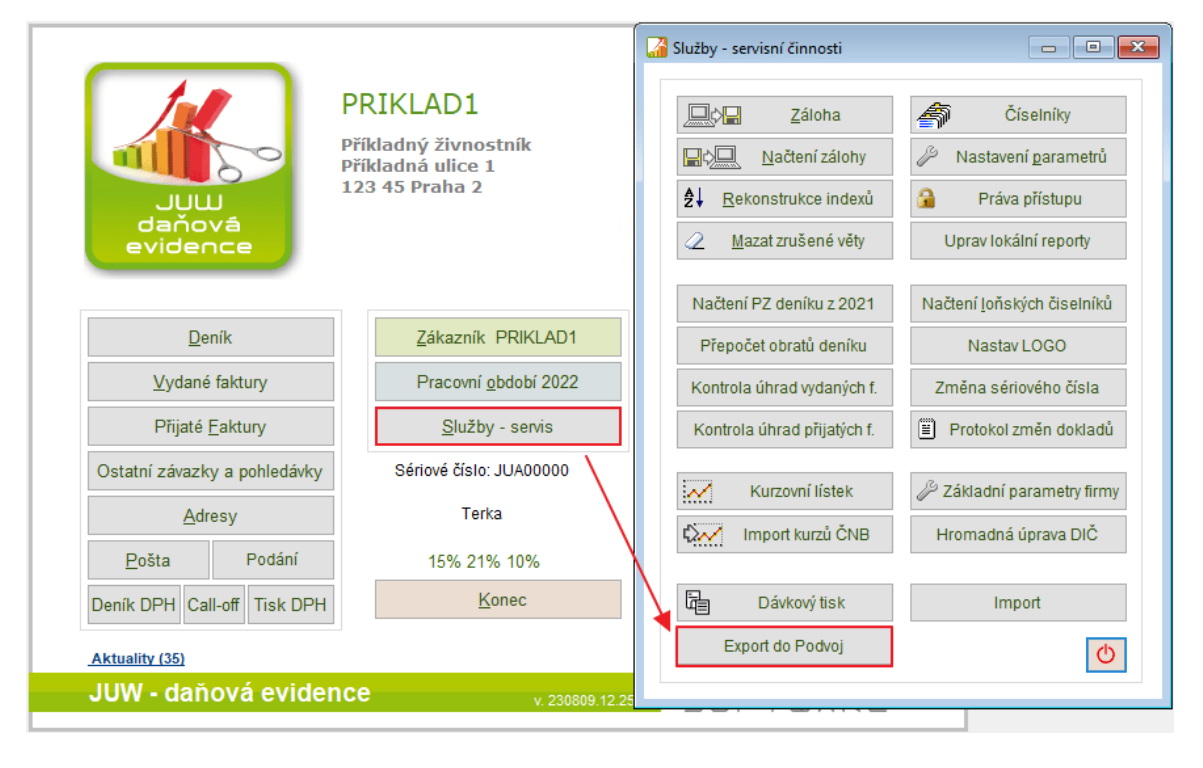

Telefon 224 911 583 224 911 584 E-mail zdenek.krejci@comsys.cz http://www.comsys-sw.cz IČO 13150529 DIČ CZ6209260915 Otevře se formulář pro export do podvojného účetnictví.

| 🔏 Export d     | o podvojného účetnictví                                                                                               |                             |             |              |                 |
|----------------|----------------------------------------------------------------------------------------------------|-----------------------------|-------------|--------------|-----------------|
| Agenda         | <ul> <li>Všechny</li> <li>Peněžní deník</li> <li>Vydané faktury</li> <li>Přijaté faktury</li> </ul>                   | Řada dokl.<br>Měsíc od 1 do | 12          |              | Náhled<br>Výpis |
| Kam<br>Zansat  | <ul> <li>Účetní deník</li> </ul>                                                                                      | Existující doklady v úče    | tním deníku | $\checkmark$ | Zapsat          |
| Zapoar         | <ul> <li>○ Cesta</li> <li>○ Sbalit a poslat mailem</li> </ul>                                                         | Ponechat původní Přepsat    |             | Φ            | Konec           |
| Cesta<br>Email | \PODVOJ.25\PRIKLAD1<br>U_JUW_2022_PRIKLAD1.[                                                                          | DBF                         |             |              |                 |
| příjemce       | tereza.rousova@comsys.cz                                                                                              | 2                           |             |              |                 |
| předmět        | Zauctovani < <juststem(t< td=""><td>hisform.sayFileDenik.Va</td><td>lue)&gt;&gt;</td><td></td><td></td></juststem(t<> | hisform.sayFileDenik.Va     | lue)>>      |              |                 |
| zpráva         | Dobrý den.                                                                                                    |                             |             |              | ^               |
|                |                                                                                                    |                             |             |              | *               |

Vyberte doklady, které se budou do PUW exportovat (výběr agendy, řady dokladů, období).

| Agenda | Všechny                                                                            | Řada dokl.       |
|--------|------------------------------------------------------------------------------------|------------------|
|        | <ul> <li>Peněžní deník</li> <li>Vydané faktury</li> <li>Přijaté faktury</li> </ul> | Měsíc od 1 do 12 |

#### Kam zapsat:

| Kam<br>zapsat | <ul> <li>Účetní deník</li> <li>Cesta</li> <li>Sbalit a poslat mailem</li> </ul> |
|---------------|---------------------------------------------------------------------------------|
|               | O Sbailt a posiat mallern                                                       |

Účetní deník - přímo do účetního deníku PUW (nastavení "Cesta" do PUW)

Cesta - soubor se uloží podle nastavené cesty

Sbalit a poslat e-mailem - zobrazí formulář pro odesílání e-mailů, přílohu e-mailu tvoří komprimovaný soubor s účetním deníkem PUW. Formulář vyplněný podle spodní části **Email** (komu text e-mailu, předmět).

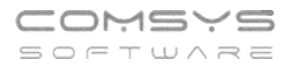

#### Existující doklady v účetním deníku

Pokud si přejete do PUW zaúčtovat pouze nové doklady, zaškrtněte **Ponechat**. Při volbě **Přepsat** se přepíší doklady, které v PUW jsou tak, aby odpovídaly aktuálnímu stavu v JUW.

Existující doklady v účetním deníku

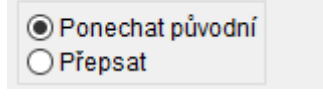

🚉 Náhled

- tato volba umožňuje zobrazit soubor, zobrazí se dočasný soubor ve tvaru účetního deníku tak, jak budou data vypadat po převodu. Jedná se o velmi užitečný nástroj, který umožňuje před zaúčtováním do PUW zjistit, zda Vám například nechybí vyplněné pole Účet PÚ v některé řadě dokladů nebo v Osnově (-> účty pak chybí v náhledu souboru).

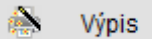

- otevře soubor, který chcete importovat v uživatelských výpisech, kde můžete data ze souboru prohlížet, různě filtrovat a pak třeba vytiskout/ exportovat do excelu.

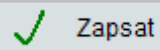

voleb nastavených formuláři.

🕛 <u>K</u>onec

– ukončení formuláře

### Import do PUW

Pokud se z JUW nezaúčtovává do PUW přímo, ale posíláte účetní soubor s účetním deníkem PUW, pak je možné o importovat do PUW přes funkci **Služby - servis -> Import účetního deníku**.

|                        | PRIKL<br>Priklad<br>adresa I | AD1<br>pro tisk | 0.35698       | Záz | nam práce je vypnutý 💽 🏹 谢 | Darametrů 🗆 💌 🍽                 |
|------------------------|------------------------------|-----------------|---------------|-----|----------------------------|---------------------------------|
| Podvojné<br>účetnictví | Praha 1                      | 110 00          |               |     | Zákl.parametry PRIKLAD     | <b>≜</b> ↓ Rekonstrukce indexů  |
|                        |                              |                 |               |     | Parametrů Parametrů        | Přepočet měsíčních Obra         |
|                        |                              |                 |               |     | Číselníky                  | Rekonstrukce <u>S</u> aldokonta |
| da ser a               |                              |                 |               |     | Parametry <u>D</u> PH      | <u>Mazat zrušené věty</u>       |
| Učetní <u>d</u> eník   |                              | <u>Z</u> ákazn  | ík PRIKLAD1   |     |                            |                                 |
| LÍðtova romrh          |                              | Dracouni        | abdabi 2/2022 |     | Načtení <u>v</u> zorů      | <u> </u>                        |
|                        |                              | Flacovili       | 000001 2/2022 |     | Načtení loňských číselníků | Ačtení zálohy                   |
| PZ účtů PZ salda       | a                            | Režim           | deníku: roční |     | A Práva přístupu           | ?¢ <u>,</u> Import úč. deníku   |
| Adresy                 |                              | S <u>l</u> už   | by - Servis   | -   | Převod zůstatků účtů       | Nastav <u>L</u> OGO             |

Nastavte typ importu 1 **DBF - účetní deník**, cestu k souboru vytvořenému v JUW (Vyber soubor) a vyberte, co se má stát při kolizi čísel dokladů v PUW a v souboru vybranému k importu.

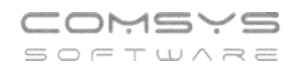

| 🎑 Import účetního deníku                                              |                     |           | 🕼 Import účetního deniku |    |  |  |  |  |  |
|-----------------------------------------------------------------------|---------------------|-----------|--------------------------|----|--|--|--|--|--|
| Q                                                                     |                     |           |                          |    |  |  |  |  |  |
| č. nazev                                                              |                     | ext 🗠     | ^                        | _  |  |  |  |  |  |
| 1 DBF - účetní deník                                                  |                     | DBF       | 🤌 <u>N</u> astav / Inf   | 0  |  |  |  |  |  |
| 2 XML - účetní deník                                                  |                     | XML       |                          |    |  |  |  |  |  |
| 3 KARAT - text oddělený stříškami                                     |                     | TXT       | <u>U</u> kaž soubor      |    |  |  |  |  |  |
| 4 GPC, ABO, KM - z KB,ČS,FIO                                          |                     | GPC       |                          |    |  |  |  |  |  |
| 5 STAS - leasingové splátky                                           |                     | DBF       | Ukaž jako <u>d</u> eníl  | k  |  |  |  |  |  |
| 6 STAS - doúčtování fin. úroku                                        |                     | DBF       |                          | _  |  |  |  |  |  |
| 7 ČSOB - výpisy z banky                                               |                     | TXT       | 🗸 🧹 Importuj             |    |  |  |  |  |  |
| 8 ALIBEST - faktury CÉZAR                                             |                     | DBF       |                          | _  |  |  |  |  |  |
| 9 AGIP - předvaha SAP                                                 |                     | TXT       | 🔊 Liživ vénic            |    |  |  |  |  |  |
| 10 Účetní deník Cézar DBF                                             |                     | DBF       | S OZIV. Vypis            |    |  |  |  |  |  |
| 11 Vydané faktury Cézar.DBF                                           |                     | DBF       | 🛞 Rozdíly                |    |  |  |  |  |  |
| 12 Výpis z banky GEMINI                                               |                     | TXT       |                          |    |  |  |  |  |  |
| 13 K6: UDP.DBF - účetní deník                                         |                     | DBF       | ds                       |    |  |  |  |  |  |
| 14 Vydané faktury HELIOS.TXT                                          |                     | TXT       | U Konec                  |    |  |  |  |  |  |
| 15 Účetní deník + faktury MRP                                         |                     | DBF 🗸     | v                        |    |  |  |  |  |  |
| Vyber soubor C:\USERS\TERKA\DESKTOP\U JUW 2                           | 2022 PRIKLAD1\U JUV | V 2       | 1                        |    |  |  |  |  |  |
| Při kolizi čísel dokladů má přednost : Doplnit kódovou stránku ? O Ne |                     |           |                          |    |  |  |  |  |  |
| Účetní deník - importovat pouze nové doklady                          | Přep                | osat      | 0 895 - Kamenick         | ý  |  |  |  |  |  |
| O Importovaný soubor - duplicitní doklady budou přepsány              | exis                | tující CP | P 0 1250 - Windows       | EE |  |  |  |  |  |
| 🗌 Importovat pouze vybrané doklady                                    |                     |           | O UTF-8                  |    |  |  |  |  |  |

Image: - náhled na data v souboru. Klávesová zkratka "d" (také tlačítko "Ukaž jako deník") ukáže soubor v datové struktuře, jak by byl importován do účetního deníku.

🚵 Uživatelský výpis

Rozdíly

můžete data ze souboru prohlížet, různě filtrovat a pak třeba vytiskout/ exportovat do excelu.

- slouží k porovnání souboru s účetním deníkem a zobrazení rozdílů.

Otevře se formulář, kde je nutné zaškrtnout údaje, které chcete porovnat.

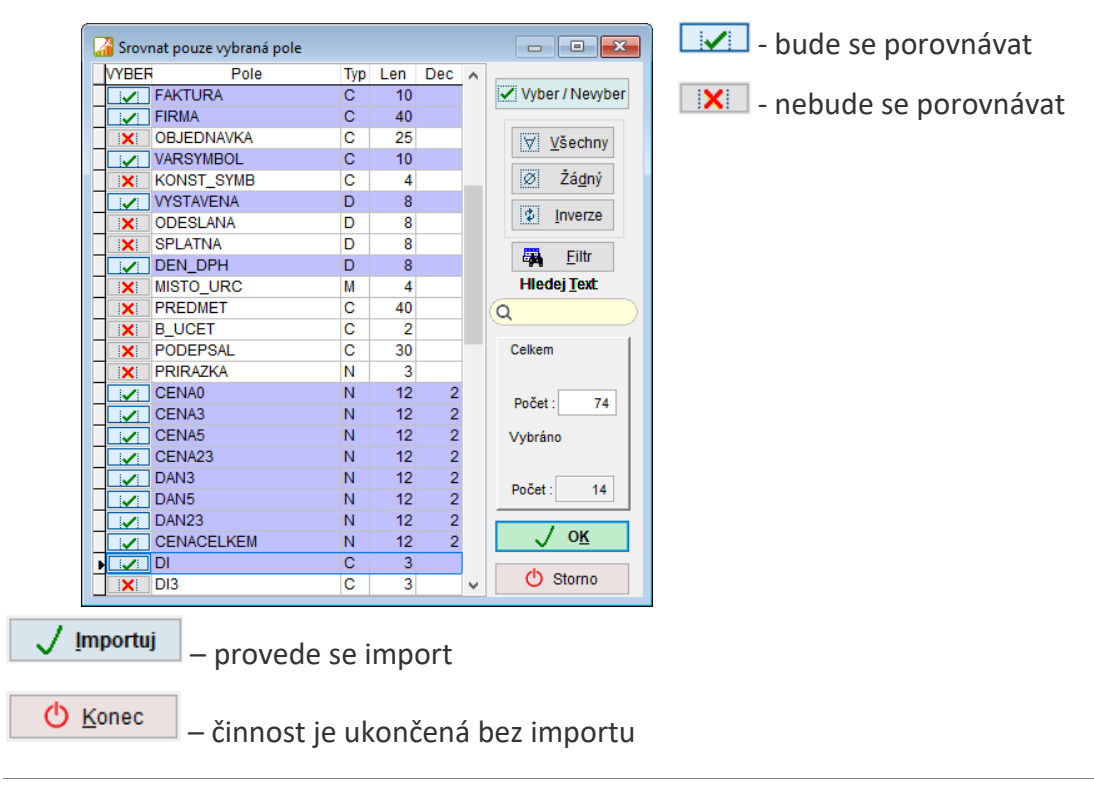

| Telefon     | E-mail                  | IČO      | DIČ          |
|-------------|-------------------------|----------|--------------|
| 224 911 583 | zdenek.krejci@comsys.cz | 13150529 | CZ6209260915 |
| 224 911 584 | http://www.comsys-sw.cz |          |              |

## 9. Změna přístupu do systému Ares

K 30.9.2023 končí podpora provozu původní verze informačního systému **Administrativního registru ekonomických subjektů (Ares)**, který umožňuje vyhledávání ekonomických subjektů registrovaných v České republice a zprostředkovává zobrazení údajů vedených v jednotlivých registrech státní správy, ze kterých čerpá data. Systém Ares je v našich programech využíván například ve funkcích Založení nové adresy, Kontrola a doplnění adresy podle rejstříků a další. V současné době byl spuštěn nový informačním systém Ares, který je již využíván v aktuálně dostupných verzích našich programů.

### Základní parametry firmy

V základních parametrech zákazníka naleznete tlačítko Rejstříky, které, pokud je vyplněno IČO, doplní všechny ostatní dostupné údaje z rejstříků. Toto tlačítko lze využít také například při změně adresy firmy atp.

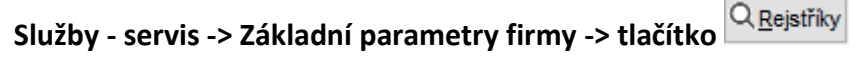

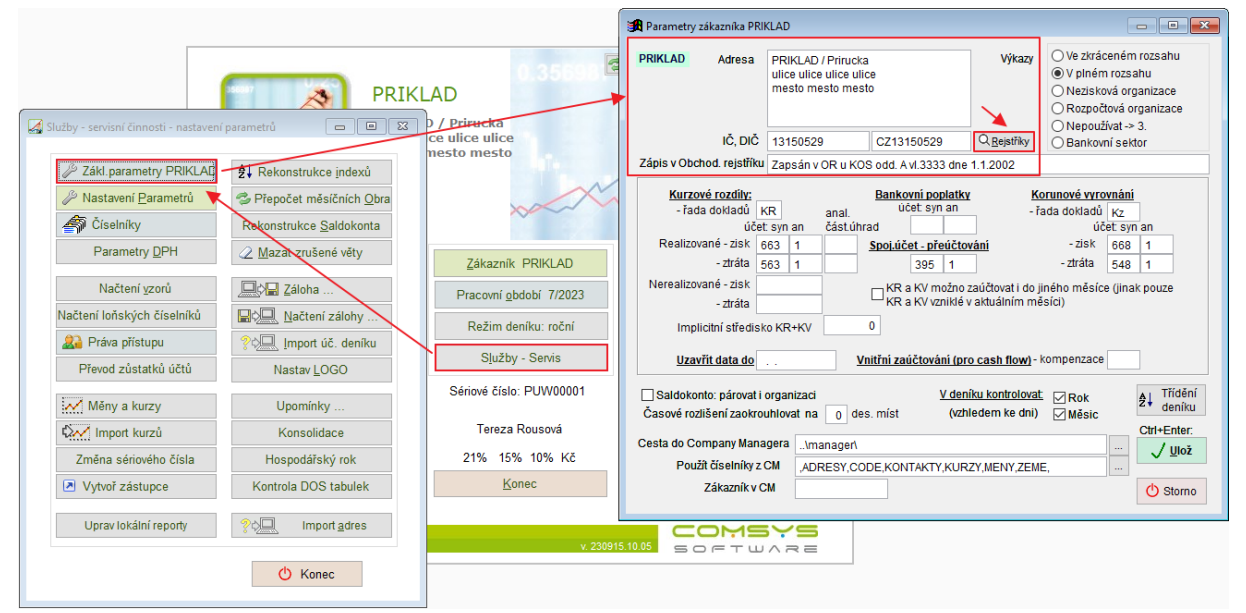

## Založení nové adresy

Pokud má nová adresa IČO, je možné podle Aresu vyplnit všechny další údaje jedním tlačítkem.

**Agenda Adresy -> založení nové adresy tlačítko** -> otevře se formulář Založení nové adresy

| Založení nové adresy                                                                             |            |
|--------------------------------------------------------------------------------------------------|------------|
| ADRESA MÁ IČO ZADÁVAT JMÉNO                                                                      | <b>5</b> 2 |
| IČO 🔨                                                                                            | Ares       |
| DIČ                                                                                              |            |
| × ×                                                                                              |            |
| Adresa podle<br>IČO v registru ARES <u>O</u> R <u>R</u> ES RŽ <u>P</u> <u>D</u> IČ EU <b>DIČ</b> |            |

| Telefon     | E-mail                  | IČO      | DIČ          |
|-------------|-------------------------|----------|--------------|
| 224 911 583 | zdenek.krejci@comsys.cz | 13150529 | CZ6209260915 |
| 224 911 584 | http://www.comsys-sw.cz |          |              |

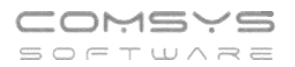

Znáte IČO – vyplňte ho do formuláře

**Neznáte IČO** – je možné ho najít podle ARESu -> tlačítko <sup>Ares</sup>. Otevře se web ARESu.

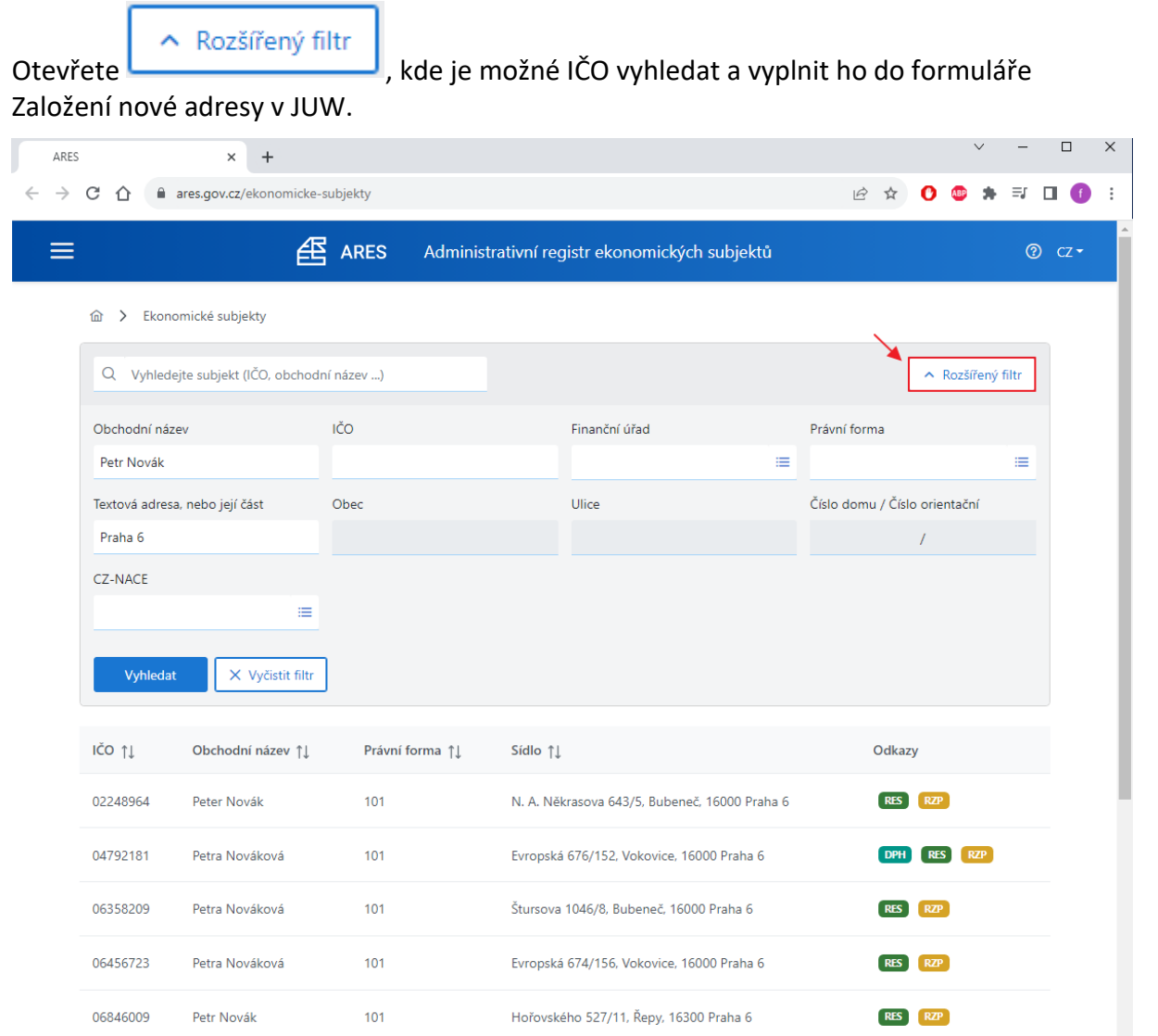

Pokud IČO v adresách existuje, vyhledává se v registrech. Je-li vyhledávání úspěšné, zapíše se vyhledaná adresa.

Možnost načíst kompletní adresu podle IČO z registru:

ARES

ARES – vybrané ekonomické subjekty

OR – Obchodní rejstřík

- RES Registr ekonomických subjektů ČSÚ
- RŽP Živnostenský rejstřík
- DIČ Registr plátců DPH

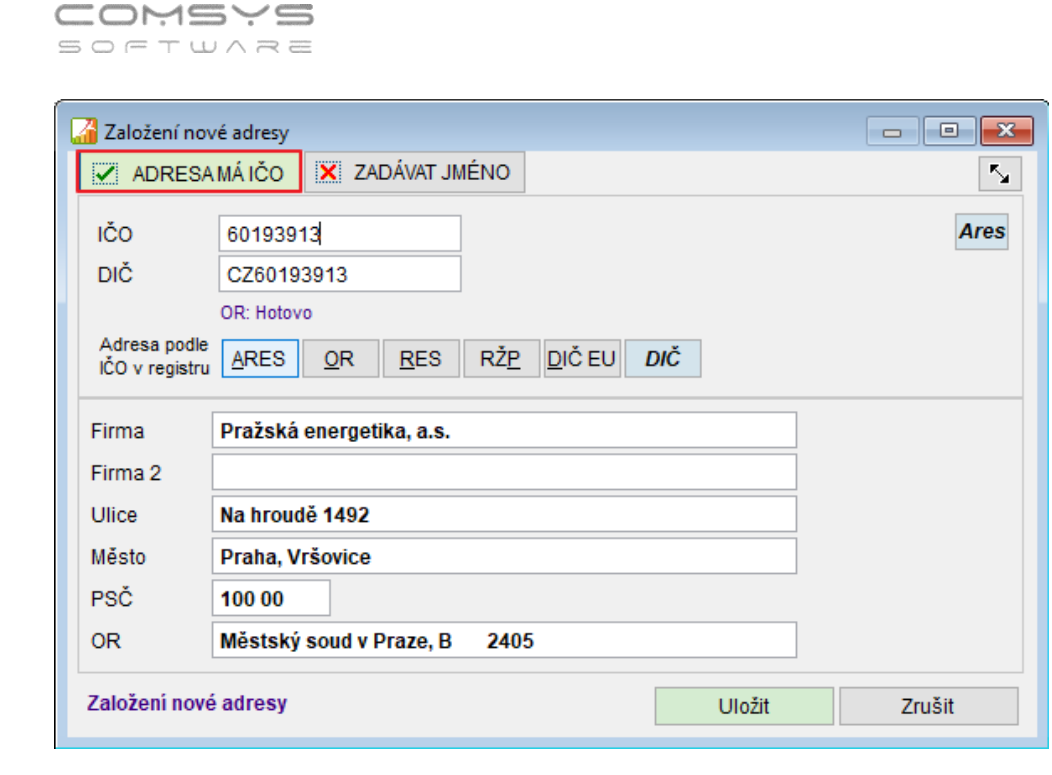

#### Ares Tlačítko

Tlačítko Ares, které otevře web ARESu naleznete také na kartě Adresy, Vydané faktury a Přijaté faktury. Po vyhledání subjektu podle zadaného IČA je možné otevřít odkazy na daný subjekt v různých rejstřících.

| ≡           | Æ A                      | ARES Adminis    | trativní registr ekonomických subjektů     |   | ⑦ cz •            |
|-------------|--------------------------|-----------------|--------------------------------------------|---|-------------------|
| 命 > Ekor    | nomické subjekty         |                 |                                            |   |                   |
| Q 60193     | 913                      |                 |                                            |   | ✓ Rozšířený filtr |
| Vyhleda     | at X Vyčistit filtr      |                 |                                            |   |                   |
| IČO ↑↓      | Obchodní název ↑↓        | Právní forma ↑↓ | Sídlo ↑↓                                   | 3 | Odkazy            |
| 60193913    | Pražská energetika, a.s. | 121             | Na hroudě 1492/4, Vršovice, 10000 Praha 10 |   | DPH RES RZP VR    |
| Zobrazeno 1 | až 1 z 1                 |                 | ~~~~~~~~~~~~~~~~~~~~~~~~~~~~~~~~~~~~~~~    | < | 1 > >> 10 ¥       |

## Kontrola a doplnění adresy podle rejstříků

Tlačítko 🔯, které naleznete na kartě Adresy, otevře formulář Editace adresy. Ve formuláři je předvyplněna adresa z dokladu, je možné ji zkontrolovat případně přepsat podle aktuálního znění ve vybraném rejstříku (například kvůli změně adresy firmy na faktuře atp.)

ARES – vybrané ekonomické subjekty OR – Obchodní rejstřík RES – Registr ekonomických subjektů ČSÚ

| Telefon     | E-mail                  | IČO      | DIČ          |
|-------------|-------------------------|----------|--------------|
| 224 911 583 | zdenek.krejci@comsys.cz | 13150529 | CZ6209260915 |
| 224 911 584 | http://www.comsys-sw.cz |          |              |

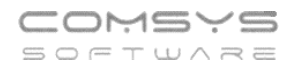

## RŽP – Živnostenský rejstřík

## DIČ – Registr plátců DPH

| 🔏 Editace adre                 | sy                                      | - • •      |
|--------------------------------|-----------------------------------------|------------|
| ADRES/                         | MÁ IČO 🔀 ZADÁVAT JMÉNO                  | <b>S</b> 2 |
| IČO                            | 60193913                                | Ares       |
| DIČ                            | CZ60193913                              |            |
| Adresa podle<br>IČO v registru | <u>ARES OR RES RŽP</u> DIČEU <b>DIČ</b> |            |
| Firma                          | Pražská energetika, a.s.                |            |
| Firma 2                        |                                         |            |
| Ulice                          | Na hroudě 1492                          |            |
| Město                          | Praha, Vršovice                         |            |
| PSČ                            | 100 00                                  |            |
| OR                             | Městský soud v Praze, B                 |            |
| Editace stáva                  | ajici adresy Ulo                        | žit Zrušit |

| ADRESY F:\APLIKACE.WIN\MANAGER\PRIKLAD\ADRESY.DBF |                                                     |                          |          |            |              |               |                     |                     |            |       |
|---------------------------------------------------|-----------------------------------------------------|--------------------------|----------|------------|--------------|---------------|---------------------|---------------------|------------|-------|
| Adresy                                            |                                                     |                          |          | Kontakt    |              |               |                     |                     |            |       |
| Q                                                 |                                                     |                          |          | $\Diamond$ | ) 😒 🤱 🕻      | 📉 Ares 😺 Kon. | EU-DIČ              | DIČ                 |            |       |
| Organiz                                           | ace                                                 | e Firma ico              |          |            | Jméno        |               |                     | Ulice               |            | ~     |
| POKUS                                             | C EDU Trainii                                       | ngs s.r.o.               | 06770321 |            | Táborská 619 |               | 19                  | Praha, Nusl         |            |       |
| POKUSI                                            | D ČEPS, a.s.                                        |                          | 25702556 |            | El           |               | Elektrárens         | Elektrárenská 774/2 |            | ) - N |
| POKUSI                                            | ABB s.r.o.                                          |                          | 49682563 |            |              | 1             | Vyskočilova 1561/4a |                     | Praha 4 -  | • Mi  |
| POKUS                                             | XX                                                  |                          |          |            |              |               |                     |                     |            |       |
| POTRAV                                            | IN Potraviny ZI                                     | lonice                   |          |            |              |               |                     |                     |            |       |
| PRE                                               | Pražská en                                          | ergetika a.s.            | 60193913 |            |              |               | Na hroudě 🛛         | 111                 |            |       |
| PRIMAP                                            | DL PRIMAPOL-                                        | -METAL-SPOT s.r.o.       | 27187098 |            |              |               | Jungmanno           | ova 23/11           | Praha 1 -  | - Ne  |
| RADEK                                             | PI Radek Pind                                       | ťák                      |          |            |              |               | Popov 61            |                     | Štítná na  | d V   |
| RADKA                                             | CA Radka Can                                        | aslan                    |          |            |              |               | Trstin 120          |                     | Trstin     | _ v   |
| <                                                 |                                                     |                          |          | 1          |              |               |                     |                     |            | >     |
| Ormaniana                                         |                                                     |                          | - Dori   | oké opoho  | Poznámka:    |               | Poš                 | tovní adresa(Firm   | .Jm.UI.Měs | .Psč) |
| Organizac                                         | e PRE                                               |                          |          | cka usuba  |              |               | ~                   |                     |            | ~     |
| Firma:                                            | Pražská en                                          | nergetika a.s.           |          |            |              |               |                     |                     |            |       |
| Oddělení:                                         |                                                     |                          |          | Titul      |              |               |                     |                     |            |       |
| Jméno:                                            |                                                     |                          |          |            |              |               |                     |                     |            |       |
| Ulice:                                            | Na hroudě                                           | 111                      |          | Stát       |              | ~             |                     |                     |            | ~     |
| Psc/Měs                                           | to: Praha 10                                        |                          |          |            | Oslovení:    |               |                     |                     |            |       |
| IČO, DIČ,                                         | IČO, DIČ, 60193913 CZ60193913 1                     |                          |          |            | Kategorie:   |               |                     |                     |            |       |
|                                                   |                                                     |                          |          |            | Jmén         | Jméno Kontakt |                     | Тур                 | ^          |       |
| Zápis v Oł                                        | <b>ર</b> :                                          |                          |          |            |              |               |                     |                     |            |       |
| Penal. koe                                        | Penal. koef. %/100 Středisko Dealer IC code narozen |                          |          |            |              |               |                     |                     |            |       |
| Typ Návrh Úvěr: Rámec měna platí do               |                                                     |                          |          |            |              |               |                     |                     |            |       |
|                                                   |                                                     | 0,0                      | 0        |            |              |               |                     |                     |            | ~     |
| X Eirma                                           |                                                     | <ul> <li>4 ≜↓</li> </ul> |          |            | )            | -             |                     | ۵                   | Obálka dl  | A5    |

224 911 584